# Eyefi 連動機能の使い方

FlashAir<sup>™</sup> SD-UWA シリーズ <W-04>の Eyefi 連動機能を有効にすると、電源コントロールに対応した Eyefi 連動機能搭載カメラで、データ転送中のカメラの電源停止を防ぐことができます。また、カードの無線 LAN の ON/OFF 切り替え設定に対応した Eyefi 連動機能搭載カメラでは、カメラメニューから FlashAir<sup>™</sup>の無線 LAN の 起動/停止ができます。

- 本機能は FlashAir<sup>™</sup> SD-UWA シリーズ <W-04> でのみご利用いただけます。
- Eyefi 連動機能搭載カメラとは、米国アイファイ社が開発した Eyefi カード用の機能を搭載したカメラです。すべてのカメラでの動作を保証するものではありません。
- FlashAir<sup>™</sup> SD-UWA シリーズ <W-04> では、Eyefi 連動機能のうち、電源コントロール機能およびカードの 無線 LAN の ON/OFF 切り替え機能にのみ対応しています。写真や動画の自動転送などはできませんので、 ご注意ください。
- 電源コントロールに対応した Eyefi 連動機能搭載カメラでご使用いただく場合、FlashAir<sup>™</sup> W-04 カードと Eyefi カードとではカメラの電源が停止する条件が異なる場合があります。
- 転送状況アイコン表示に対応した Eyefi 連動機能搭載カメラでご使用いただく場合、FlashAir<sup>™</sup> W-04 カードと Eyefi カードとでは異なるアイコン表示となる場合があります。

FlashAir<sup>™</sup>アプリで Eyefi 連動機能を設定する

- 最新のアプリをご使用ください。
- お使いの端末がカードの管理者端末でない場合、Eyefi 連動機能の設定をするには、MASTERCODE の入 力が必要です。

通常、最初に FlashAir<sup>™</sup>の初期設定を実施した機器(スマートフォン等)が管理者端末になります。

他の端末でも Eyefi 連動機能の設定を行いたい場合は、あらかじめ以下のいずれかの方法でその端末を管理 者端末にしてから、行ってください。

- ・ 管理者端末で、FlashAir<sup>™</sup> Android / iOS アプリからMASTERCODEの変更が可能です。「設定」
   →「FlashAir 設定」→「上級者向け設定」→「MASTERCODE の変更」でお好きなコード(12 文字の英数字)に変更します。その後、ご使用になりたい端末で、FlashAir<sup>™</sup> Android / iOS アプリにて
   Eyefi 連動機能の設定を開始し、MASTERCODE の入力を求められたら、管理者端末で変更した
   変更後の MASTERCODE を入力してください。
- PC に FlashAir<sup>™</sup>を挿入し、FlashAir<sup>™</sup>設定ソフトウェアの「カードの初期化・設定変更」で MASTERCODE を確認します (このとき、お好きなコード(12 文字の英数字)に変更することも可能 です)。その後、ご使用になりたい端末で、FlashAir<sup>™</sup> Android / iOS アプリにて Eyefi 連動機能の 設定を開始し、MASTERCODE の入力を求められたら、FlashAir<sup>™</sup>設定ソフトウェアで確認した(変 更した)MASTERCODE を入力してください。

※MASTERCODEを変更した場合、ブラウザでの設定変更ができなくなりますので、ご注意ください。

## ステップ 1

iPhone / iPad をお使いの場合は、FlashAir<sup>™</sup>と機器を接続してから、FlashAir<sup>™</sup>アプリを起動します。 Android<sup>™</sup>端末をお使いの場合は、FlashAir<sup>™</sup>アプリを起動し、本製品と接続してください。

## ステップ 2

FlashAir<sup>™</sup>アプリの「設定」→「FlashAir 設定」→「Eyefi 連動機能設定」で、「Eyefi 連動機能」を有効にします。

| 57/34/2 FloshAir   | 戻る 設定        | く設定 FlashAir設定 | く更る Eyefi連動機能設定 完了                                             |
|--------------------|--------------|----------------|----------------------------------------------------------------|
| 2012年12月18日 フォトシェア | 表示           | FlashAirカード設定  | ON                                                             |
|                    | 写真/動画        | インターネット同時接続モード | FlashAir W-04カードのEyeti運動開発を有効にする<br>と 学習コントロードのEyeti運動開発を有効にする |
| 2012年12月15日 フォトシェア | 首楽<br>フォルダー  | 無線LAN自動起動設定    | OFF切り算え設定に対応したEyefi連動機能運転カメ<br>ラで、対応する機能を利用できるようになります。         |
| a a                | Paul Al Mark | Eyefi連動機能設定    |                                                                |
| 2012年12月13日 フォトシェア | FlashAing w  | 上級者向け設定        |                                                                |
|                    | アプリ設定        |                |                                                                |
|                    | FlashAir設定   |                |                                                                |

画面は iOS 向け FlashAir<sup>™</sup>アプリの場合です。

FlashAir<sup>™</sup>設定ソフトウェアで Eyefi 連動機能を設定する

# ステップ 1

FlashAir<sup>™</sup>設定ソフトウェアを起動し、「Eyefi 連動機能設定」をクリックします。

| FlashAirTool |                           |
|--------------|---------------------------|
| TOSHIBA      | (@) Flash∆ir <sup>™</sup> |
|              |                           |
|              | F717:                     |
|              | ネットワーク設定                  |
|              | 奈 無線LAN起動モード              |
|              | FlashAirドライブ設定            |
|              | カードの初期化・設定変更              |
|              | O Eyefi連動機能設定             |
|              | ? ヘルプ                     |
|              | (FW Ver.F15DBW3BW4.00.00) |

# ステップ 2

Eyefi 連動機能を有効にするには、「ON」を選択して、「適用」ボタンを押してください。

| B FlashAirTool |             |     |   |
|----------------|-------------|-----|---|
| ← ()())        | Eyefi連動機能設定 |     | ? |
| Eyefi連動機能設定    |             |     |   |
| ➢ Eyefi連動機能設定  | ON          | OFF |   |
|                | 通用          |     |   |
|                |             |     |   |
|                |             |     |   |
|                |             |     |   |
|                |             |     |   |
|                |             |     |   |
|                |             |     |   |

#### ステップ 3

以下のメッセージが表示されますので、「はい」を押してください。

| FlashAi | irTool    |    |     |  |
|---------|-----------|----|-----|--|
|         | 設定を保存しますか | 15 |     |  |
|         | (tu       |    | いいえ |  |

### ステップ 4

以下の画面が表示されますので、画面の案内に従って、SD カードスロットから FlashAir<sup>™</sup>を一度取り出し、再度挿入します。再挿入後「OK」を押します。(1回目)

| FlashA | irTool                                                                                 | _ |
|--------|----------------------------------------------------------------------------------------|---|
| 1      | FlashAirを「ハードウェアの安全な取り外<br>し」で取り外し、再度挿入してください。<br>FlashAirの再挿入後OKボタンを押してく<br>ださい。(1/2) |   |
|        |                                                                                        |   |
|        |                                                                                        |   |
|        | ОК                                                                                     |   |

#### ステップ 5

プログレスバーが表示された後、以下の画面が表示されますので、画面の案内に従って、SD カードスロットから FlashAir<sup>™</sup>を一度取り出し、再度挿入します。再挿入後「OK」を押します。(2回目)

| FlashAir | Tool                                                                                   |
|----------|----------------------------------------------------------------------------------------|
| 0        | FlashAirを「ハードウェアの安全な取り外<br>し」で取り外し、再度挿入してくだざい。<br>FlashAirの再挿入後OKボタンを押してく<br>ださい。(2/2) |
|          |                                                                                        |
|          |                                                                                        |
|          | OK                                                                                     |
|          | OK                                                                                     |

## ステップ 6

プログレスバーが表示された後、以下のメッセージが表示されますので、「OK」を押してください。

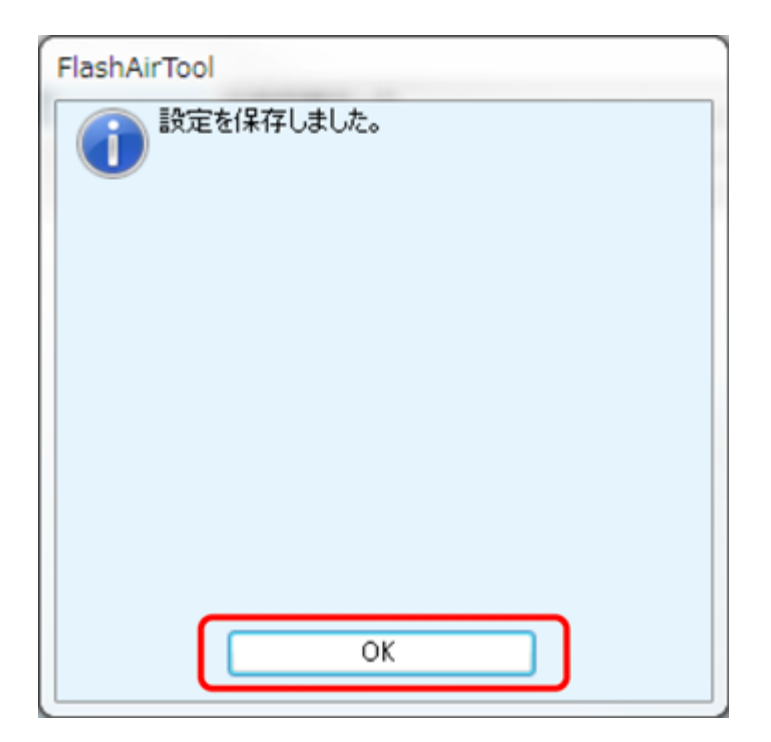

これで Eyefi 連動機能の設定は完了です。